プロフェッショナル モード コンフィグ一覧

# ・プロフェッショナルモードコンフィグ一覧 目次

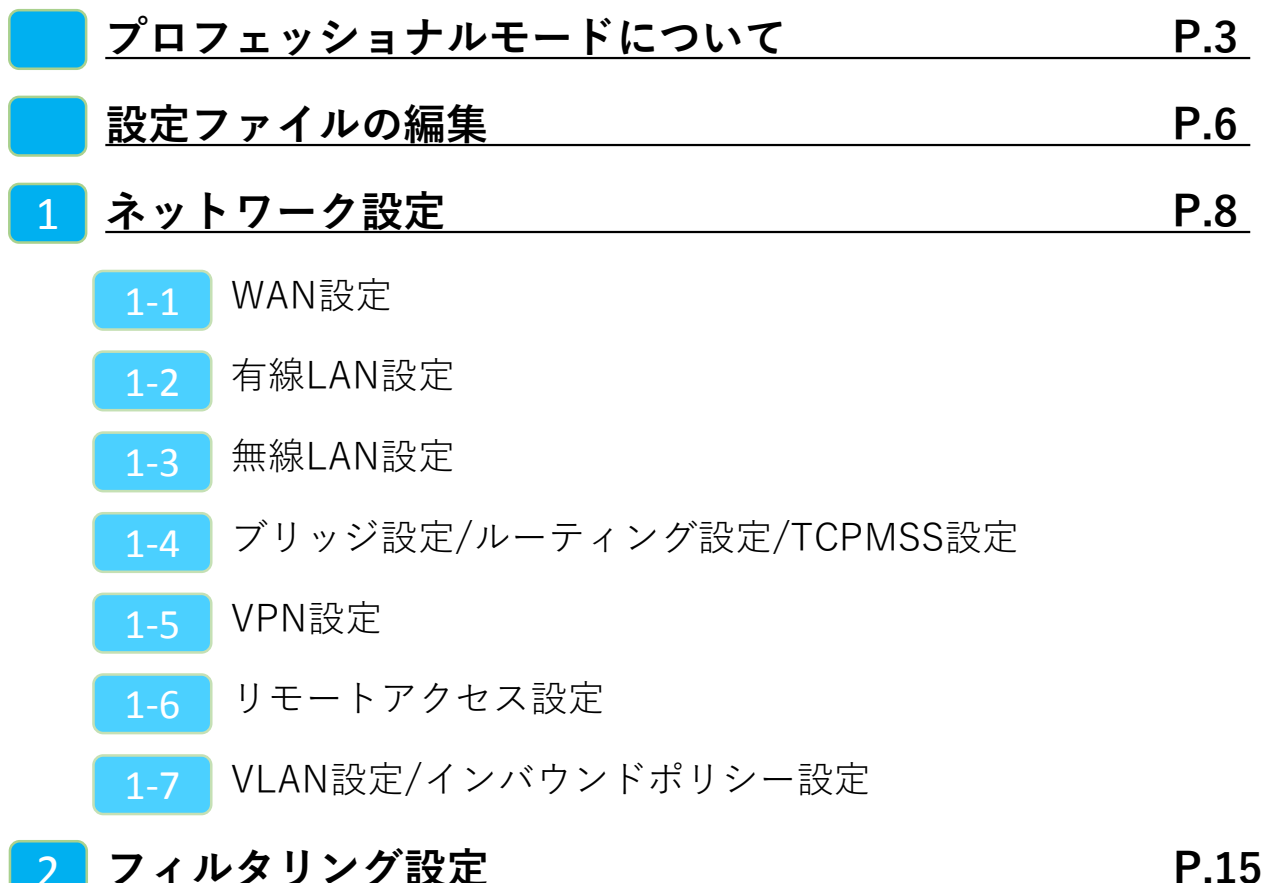

#### 2 フィルタリング設定

- 2-1 グループ設定
- IP/URLフィルタリング設定 2-2
- HTTPSフィルタリング設定 2-3
- メールフィルタリング設定 2-4
- 2-5 カテゴリ別URLフィルタリング設定

#### WANモード切り替え/LTEモード設定(MRB-50L専用) P.22 3

WANモード切り替え設定/LTEモード設定 3-1

#### プロフェッショナルモード補足 **P.24**

リモートアクセス設定について

VPN設定について

プロフェッショナル モードについて

#### プロフェッショナルモードでの設定について

# 2-2 設定ファイルの編集

・プロフェッショナルモードでは、設定ファイルを編集、イン ポートすることでMRBの本体設定を一括で行うことが可能です。 『設定ファイルの編集』では、設定ファイルの編集方法を説明 します。

※設定を間違えると機会が動作しなくなる恐れがありますので、プロフェッショナルモードでの設定の際はバックアップの取得をお願い致します。 なお、設定ミスによる動作不良の責任は負いかねますのでご了承ください。

# 2-3 ネットワーク設定

・『ネットワーク設定』では、ネットワークに関する設定について以下の項目の設定例を紹介します。

・WAN設定 ・有線LAN設定 ・無線LAN設定(MRB-50/MRB-50Lのみ対応) ・ブリッジ/ルーティング/TCPMSS設定

VPN設定

#### 2-4 フィルタリング設定

・『フィルタリング設定』では、フィルタリングに関する設定 について以下の項目の設定例を紹介します。

・フィルタリンググループ設定 ・IP/URLフィルタリング設定 ・メール/HTTPSフィルタリング設定

# 2-5 プロフェッショナルモード固有の設定

・『プロフェッショナルモード固有の設定』では、WebUIからは 編集ができない設定について以下の項目の設定例を紹介します。

・リモートアクセス設定・URLカテゴリフィルタリング設定

※VPN設定、リモートアクセス設定については『3,プロフェッ ショナルモード設定補足』をお読み頂き、詳細な説明を合わ せてご確認ください。 ※未設定の項目に関しては、エクスポートした設定ファイル には記述されませんので、編集の際は項目ごと追記をお願い します。

# 設定ファイルの編集

本体設定の一括変更のため、予めダウンロードした設定ファイルを編 集します。

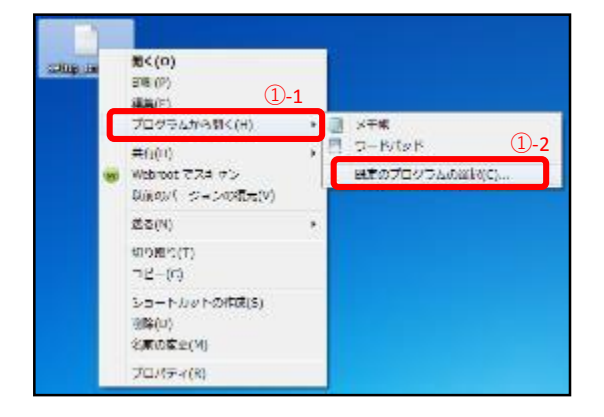

①"1,本体設定のバックアップ"でダウ ンロードしたファイルを右クリック し、"プログラムから開く"→"規定のプ ログラムの選択"をクリックします。

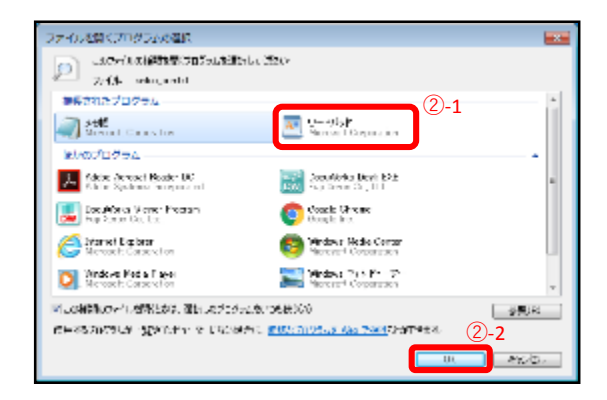

②プログラムの一覧より"ワードパッ ド"を選択し、『OK』をクリックしま す。

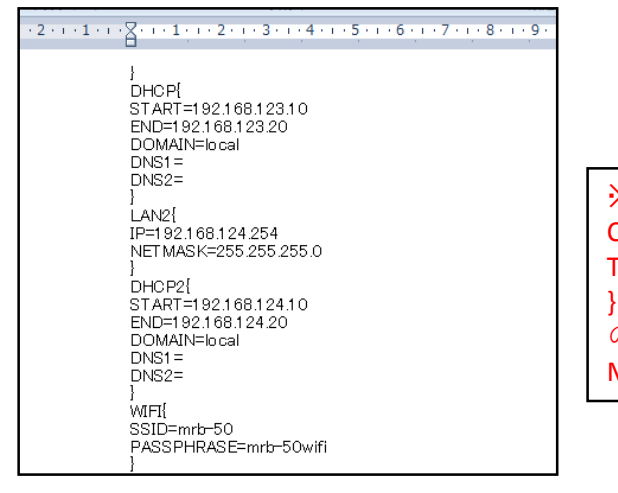

③次ページからの設定記入例に従い コンフィグの編集を行ってください。

※テキスト最上部に表示されている CODE{ TRT=XXXXXX

の編集は行わないでください。 MRBが正しく機能しなくなる恐れがあります。 ネットワーク設定

# WAN側のネットワーク設定は以下の例に従って記載してください。 赤字部分を編集することで設定の変更が可能です。

| 設定項目             | 記入例                                                                                                    | 備考                                                                                                    |
|------------------|----------------------------------------------------------------------------------------------------|----------------------------------------------------------------------------------------------------|
| WAN設定<br>(PPPoE) | WAN{<br>PROTOCOL=PPPoE<br>ID=xxxx@xxx<br>PASS=zzzzzz<br>IP=<br>NETMASK=<br>GATEWAY=<br>DNS1=<br>DNS2=<br>}                                       | "PROTOCOL=":"PPPoE"<br>"ID=":ID<br>"PASS=":パスワード<br>その他の部分は空白にする。                                                                       |
| WAN設定<br>(DHCP)  | WAN{<br>PROTOCOL=DHCP<br>ID=<br>PASS=<br>IP=<br>NETMASK=<br>GATEWAY=<br>DNS1=<br>DNS2=<br>}                                                      | "PROTOCOL=":"DHCP"<br>その他の部分は空白にする。                                                                                                    |
| WAN設定<br>(固定IP)  | WAN{<br>PROTOCOL=Fix<br>ID=<br>PASS=<br>IP=192.168.111.111<br>NETMASK=255.255.255.0<br>GATEWAY=192.168.111.1<br>DNS1=192.168.111.1<br>DNS2=<br>} | "PROTOCL=":"Fix"<br>"IP=":WAN側IPアドレス<br>"NETMASK=":ネットマスク<br>"GATEWAY=":ゲートウェイ<br>"DNS1=":プライマリDNS<br>"DNS2=":セカンダリDNS<br>その他の部分は空白にする。 |

### 有線LANのネットワーク設定は以下の例に従って記載してください。 赤字部分を編集することで設定の変更が可能です。

| 設定項目                                                                      | 記入例                                                                                                    | 備考                                                                                        |
|---------------------------------------------------------------------------|----------------------------------------------------------------------------------------------------|-------------------------------------------------------------------------------------------|
| 有線LAN設定                                                                   | LAN2{<br>CONFIG= <mark>ON/OFF</mark><br>IP=192.168.124.254<br>NETMASK=255.255.255.0<br>}                      | "CONFIG=":使用する場合は"ON"<br>"IP=":LAN側IPアドレス情報<br>"NETMASK=":サブネットマスク                        |
| 有線DHCP設定                                                                  | DHCP2{<br>CONFIG=ON/OFF<br>START=192.168.124.10<br>END=192.168.124.100<br>DOMAIN=local<br>DNS1=<br>DNS2=<br>} | "CONFIG=":使用する場合は"ON"<br>"START=":DHCP先頭IP<br>"END=":DHCP終端IP                             |
| <b>DHCPIP固定設定</b><br>(クライアントの固定IP<br>の指定を指定する。<br>DHCPの範囲内は割り<br>当てないこと。) | DHCP_FIXED{<br>a06dec9e44e7e3ba10d5b22da8ba94c9<br>00:23:5A:D7:09:05 192.168.124.11<br>trtclient001<br>}      | ・ハッシュ値<br>・クライアントのMacアドレス<br>・指定するIPアドレス<br>・任意のクライアント名<br>の順に1行に記載。<br>複数設定の際は改行して同様に記載。 |

# 無線LANのネットワーク設定は以下の例に従って記載してください。 赤字部分を編集することで設定の変更が可能です。

#### ※ハッシュ値は任意でユニークな32文字の16進数文字列を入力してください。

#### ※無線LAN設定はMRB-50/MRB-50Lのみの設定項目です。

| 設定項目                                                                      | 記入例                                                                                                    | 備考                                                                                                    |
|---------------------------------------------------------------------------|----------------------------------------------------------------------------------------------------|----------------------------------------------------------------------------------------------------|
| 無線LAN設定                                                                   | LAN{<br>CONFIG= <mark>ON/OFF</mark><br>IP=192.168.123.254<br>NETMASK=255.255.255.0<br>}                      | "CONFIG=":使用する場合は"ON"<br>"IP=":LAN側IPアドレス情報<br>"NETMASK=":サブネットマスク                                                                                                    |
| 無線DHCP設定                                                                  | DHCP{<br>CONFIG=ON/OFF<br>START=192.168.123.10<br>END=192.168.123.100<br>DOMAIN=local<br>DNS1=<br>DNS2=<br>} | "CONFIG=":使用する場合は"ON"<br>"START=":DHCP先頭IP<br>"END=":DHCP終端IP                                                                                                    |
| <b>DHCPIP固定設定</b><br>(クライアントの固定IP<br>の指定を指定する。<br>DHCPの範囲内は割り<br>当てないこと。) | DHCP_FIXED{<br>a06dec9e44e7e3ba10d5b22da8ba94c9<br>00:23:5A:D7:09:05 192.168.124.11<br>trtclient001<br>}     | ・ハッシュ値<br>・クライアントのMacアドレス<br>・指定するIPアドレス<br>・任意のクライアント名<br>の順に1行に記載。<br>複数設定の際は改行して同様に記載。                                                                                                 |
| Wi-fi設定                                                                   | WIFI{<br>SSID=mrb-50<br>PASSPHRASE=mrb-50wifi<br>STEALTH=0<br>WIFIPROTOCOL=3<br>CHANNEL=40<br>}              | <pre>"SSID=":SSID "PASSPHRASE=":パスワード "STEALTH=":"1"なら非公開SSID "0"なら公開SSID "WIFIPROTOCOL=":"1"なら802.11b "2"なら802.11g "3"なら802.11n "CHANNEL=":802.11b/gの場合 1~13 802.11nの場合 40~64(8刻み)</pre> |

# ブリッジ/ルーティング/TCPMSSの設定は以下の例に従って記載して ください。赤字部分を編集することで設定の変更が可能です。

| 設定項目             | 記入例                                                                                               | 備考                                                                         |
|------------------|---------------------------------------------------------------------------------------------------|----------------------------------------------------------------------------|
| ブリッジ             | BRIDGE{<br>}                                                                                      | ブリッジ利用の際は記入例そのまま<br>にコンフィグに記載。                                             |
| ブリッジ時の<br>管理IP   | BRIDGE_MANAGE_IP{<br>CONFIG= <mark>ON/OFF</mark><br>IP=111.111.111.11<br>NETMASK=255.255.0.0<br>} | "CONFIG=":利用する場合は"ON"<br>"IP=":メンテナンスアドレス<br>"NETMASK=":サブネットマスク           |
| ブリッジ時の通過<br>許可IP | BRIDGE_ALLOW_IP{<br>7f9e89bf7b515974b75bd1e2e4c79972<br>192.168.11.1 32<br>}                      | ・ハッシュ値<br>・通過許可IPアドレス<br>・ネットマスク長<br>の順に1行に記載。<br>複数設定の際は改行して同様に記載。        |
| 静的ルーティング<br>設定   | ROUTE{<br>2b49b928fc4199b8101614b9cd62ad1<br>192.168.22.0 255.255.0.0 192.168.11.1<br>}           | ・ハッシュ値<br>・ルートIP<br>・サブネットマスク<br>・ゲートウェイ<br>の順に1行に記載。<br>複数設定の際は改行して同様に記載。 |
| TCPMSS設定         | TCPMSS{<br>1414<br>}                                                                              | フレッツADSL,ひかり電話利用環境の場合<br>は1414、フレッツ光プレミアムの場合は<br>1398と記載。<br>(デフォルト値は1500) |

# VPNの設定は以下の例に従って記載してください。 赤字部分を編集することで設定の変更が可能です。

#### ※ハッシュ値は任意でユニークな32文字の16進数文字列を入力してください。

| 設定項目            | 記入例                                                                                           | 備考                                                                                                    |
|-----------------|-----------------------------------------------------------------------------------------------|----------------------------------------------------------------------------------------------------|
| VPN設定(応答側)      | VPN{<br>08a68eec37af94301db96679e95673ca<br>1 1 2 mr-5 test 0 * 192.168.112.0 1<br>}          | <ul> <li>・ハッシュ値</li> <li>・VPN番号</li> <li>・設定有効:1/設定無効:2</li> <li>・開始側:1/応答側:2</li> <li>・事前共通鍵</li> <li>・応答側:リモートID<br/>開始側:相手側固定IP</li> <li>・応答側:0</li> </ul>                                |
| VPN設定(開始側)      | VPN{<br>2eb84e83830b72c05d3b12dfd05ced16 1 1<br>1 mr-5 61.51.41.31 2 test 192.168.11.0 1<br>} | <ul> <li>固定IPでのVPN:1</li> <li>IDでのVPN:2</li> <li>・応答側:*</li> <li>固定IPでのVPN1:開始側固定IP</li> <li>IDでのVPN2:リモートID</li> <li>・相手側LANアドレス</li> <li>・UDPカプセル化ON:1/OFF:0</li> <li>の順に1行に記載。</li> </ul> |
| VPNネットワーク<br>設定 | VPN_NET{<br>b0abb130d1f685921d7bd770e834de81<br>1 10.10.1.0 16<br>}                           | <ul> <li>・ハッシュ値</li> <li>・VPN番号</li> <li>・IPアドレス</li> <li>・ネットマスク</li> <li>の順に1行に記載。</li> <li>複数設定の際は改行して同様に記載。</li> <li>VPN番号はVPN設定に対応させる。</li> </ul>                                       |

※UDPカプセル化とは… NAPTを経由してVPN通信を行う際にNAPTによる宛先変換を可能にするための機能です

#### リモートアクセス受信の設定は以下の例に従って記載してください。 赤字部分を編集することで設定の変更が可能です。

| 設定項目     | 記入例                                                                                                    | 備考                                                                                                    |
|----------|----------------------------------------------------------------------------------------------------|----------------------------------------------------------------------------------------------------|
| リモートアクセス | REMOTE_ACCESS{<br>CONFIG=ON<br>IP=172.23.0.1<br>CLIENT_RANGE=172.23.0.10-172.23.0.20<br>DNS=8.8.8.8<br>DNS=8.8.4.4<br>PSK=psktrtsecret1<br>USER=user1 trtpass11<br>USER=user2 trtpass22<br>} | <ul> <li>"CONFIG=":使用する場合は"ON"</li> <li>"IP=":リモートアクセス用IP</li> <li>"CLIENT_RANGE=":DHCP範囲</li> <li>"DNS=":DNSサーバ</li> <li>(上がプライマリ、下がセカンダリ)</li> <li>"PSK=":事前共有鍵</li> <li>"USER=":利用ユーザ</li> <li>(前半がID、後半がパスワード)</li> <li>ユーザを複数登録する際は改行して</li> <li>同様に記載。</li> </ul> |

※設定の際は"補足:リモートアクセス設定について"をご確認ください。

# VLAN/インバウンドポリシーの設定は以下の例に従って記載してくだ さい。赤字部分を編集することで設定の変更が可能です。

| 設定項目           | 記入例                                                                                                    | 備考                                                                                                    |
|----------------|----------------------------------------------------------------------------------------------------|----------------------------------------------------------------------------------------------------|
| VLAN           | VLAN2{<br>1 10 192.168.1.0 24<br>1 20 172.16.0.0 16<br>}                                                                                                    | ・1<br>・VLAN番号<br>・ネットワークアドレス<br>・ネットマスク<br>の順に1行に記載。<br>複数設定の際は改行して同様に記載。                                                                                                    |
| インバウンド<br>ポリシー | ALLOW_INBOUND{<br>12ce235094606eef87cd8c8d75e8c5b3<br>0.0.0.0/0 0.0.0/0 PING<br>44efe78ca2167357d15f7faf2bfceba4<br>1.1.1.1/32 1.1.1.1/32 TCP 1-65535<br>233d37de5b76802fa5a0a24d0e9286ef<br>192.168.0.0/16 192.168.2.0/24 ANY<br>d5a9e9db4748b743d6c4ead082d9bd1f<br>3.3.3/32 3.3.3/32 ICMP<br>dee4aaa62dbb1fdaea563cd060509ab7<br>4.4.44.4/32 44.4.4/32 UDP 3<br>} | <ul> <li>ハッシュ値</li> <li>接続元IPアドレス/ネットマスク</li> <li>接続先IPアドレス/ネットマスク</li> <li>プロトコル<br/>(TCP,UDP,PING,ICMP,ANY)</li> <li>ポート番号(TCP,UDPのみ)の順に1行に記載。</li> <li>複数設定の際は改行して同様に記載。</li> </ul> |

# フィルタリング設定

# フィルタリンググループの設定は以下の例に従って入力してください。 赤字部分を編集することで設定の変更が可能です。

| 設定項目                         | 記入例                                                                                                    | 備考                                                                                                    |
|------------------------------|----------------------------------------------------------------------------------------------------|----------------------------------------------------------------------------------------------------|
| グループ設定<br>(グループ名の変<br>更)     | GROUP{<br>1 ec9ec38870b67838b0d095f9c1521539 GROUP1 0<br>2 6c78d5207b9074eac13ec7edc8c847f2 GROUP2 0<br>3 130fe12eb38db8784a4899a74e4960bd GROUP3 0<br>}                | ・グループ番号(デフォルトグループ<br>は100)<br>・ハッシュ値<br>・グループ名<br>・0<br>の順に1行に記載。<br>複数設定の際は改行して同様に記載。                                                                                                    |
| グループポリシー<br>(グループへのIP割<br>当) | GROUP_POLICY{<br>1 178b2e3785fd38171b8fde6f2f4659fe 1<br>192.168.124.11 32 * 0 0<br>1 66c45c1b122713087e85f60549a0f14d 2<br>192.168.124.100 32 192.168.124.110 0 0<br>} | <ul> <li>・グループ番号</li> <li>・ハッシュ値</li> <li>・単一指定:1/範囲指定2</li> <li>・IPアドレス(範囲指定なら先頭IP)</li> <li>・ネットマスク長</li> <li>・単一指定:*</li> <li>範囲指定:終端IPアドレス</li> <li>・"0"2つ</li> <li>の順に1行に記載。</li> <li>複数設定の際は改行して同様に記載。</li> </ul> |

### IP/URLフィルタリング設定は以下の例に従って記載してください。 赤字部分を編集することで設定の変更が可能です。

| 設定項目                                       | 記入例                                                                                                    | 備考                                                                                                    |
|--------------------------------------------|----------------------------------------------------------------------------------------------------|----------------------------------------------------------------------------------------------------|
| URLフィルタの<br>レベル設定                          | URL_LEVEL <mark>_9{</mark><br>2<br>}                                                                                                    |                                                                                                    |
| IPフィルタの<br>レベル設定                           | IP_LEVEL_9{<br>2<br>}                                                                                                    | 木尾の数子で設定するクルーフを指<br>定。(デフォルトグループは100)<br>記載する数字は<br>高・1 中・2 低・3 たし・9                                   |
| 振る舞いフィルタ<br>のレベル設定                         | BEHAVIOR_LEVEL_9{<br>2<br>}                                                                                                    | に対応。                                                                                                   |
|                                            |                                                                                                    |                                                                                                    |
| URLフィルタの<br>ホワイトリスト<br>URLフィルタの<br>ブラックリスト | URL_WHITE_9{<br>f15d461b1a1dc80efa85f7c6aa1f865b0<br>www.example.co.jp<br>29252e6919566f4d5156a59fb0d9b5cb0<br>example.org<br>}<br>URL_BLACK_9{<br>f15d461b1a1dc80efa85f7c6aa1f865b0 | 末尾の数字で設定するグループを指<br>定。(デフォルトグループは100)<br>・ハッシュ値<br>・0<br>・URL<br>の順に1行に記載。                             |
|                                            | www.example.co.jp<br>f686fab203c770588504a557f77109ee 0<br>www.example.com<br>}                                                                                                    | 複数設定の際は改行して同様に記載。<br>URLは正規表現による記載が可能。                                                                 |
|                                            |                                                                                                    |                                                                                                    |
| IPフィルタの<br>ホワイトリスト                         | f15d461b1a1dc80efa85f7c6aa1f865b<br>123.123.123.123 32<br>f686fab203c770588504a557f77109ee<br>222.111.111.222 32<br>}                                                                | 末尾の数字で設定するグループを推<br>定。(デフォルトグループは100)<br>・ハッシュ値<br>・IPアドレス<br>・ネットマスク<br>の順に1行に記載。<br>複数設定の際は改行して同様に記載 |
| IPフィルタの<br>ブラックリスト                         | IP_BLACK_9{<br>f15d461b1a1dc80efa85f7c6aa1f865b<br>123.123.123.123 32<br>f686fab203c770588504a557f77109ee<br>222.111.111.222 32                                                      |                                                                                                    |

# HTTPS検知設定は以下の例に従って記載してください。 赤字部分を編集することで設定の変更が可能です。

| 設定項目                          | 記入例                                                                    | 備考                                                                                                    |
|-------------------------------|------------------------------------------------------------------------|----------------------------------------------------------------------------------------------------|
| https通信検知                     | HTTPS <mark>_9{</mark><br>HTTPS= <mark>ON / OFF</mark><br>}            | 末尾の数字で設定するグループを指<br>定。(デフォルトグループは100)<br>"HTTPS=":利用する場合は"ON"                                           |
| https通信のURL<br>ホワイトリストの<br>設定 | URL_HTTPS_9{<br>ea0ea7696d6d44dd79e31a33bd112585 0<br>www.aaa.com<br>} | 末尾の数字で設定するグループを指<br>定。(デフォルトグループは100)<br>・ハッシュ値<br>・0<br>・URL<br>の順に1行に記載。<br>複数設定の際は改行して同様に記載。         |
| https通信のIP<br>ホワイトリストの<br>設定  | IP_HTTPS_9{<br>ca87c597a0e1488b3c0e721db0303fae<br>11.22.33.44 32<br>} | 末尾の数字で設定するグループを指<br>定。(デフォルトグループは100)<br>・ハッシュ値<br>・IPアドレス<br>・ネットマスク<br>の順に1行に記載。<br>複数設定の際は改行して同様に記載。 |

# メール検知設定は以下の例に従って記載してください。 赤字部分を編集することで設定の変更が可能です。

| 設定項目                      | 記入例                                                                                                    | 備考                                                                                                    |
|---------------------------|----------------------------------------------------------------------------------------------------|----------------------------------------------------------------------------------------------------|
| メール検知機能                   | MAIL_9{<br>MAIL=ON/OFF<br>SPAM=ON/OFF<br>VIRUS=ON/OFF<br>SSL=ON/OFF<br>SUBJECT=-SPAM-<br>SUBJECTVIRUS=-VIRUS-<br>}                                                                                                    | <ul> <li>末尾の数字で設定するグループを指定。(デフォルトグループは100)</li> <li>"MAIL=":利用する場合は"ON"</li> <li>"SPAM=":利用する場合は"ON"</li> <li>"VIRUS=":1利用する場合は"ON"</li> <li>"SUBJECT=":スパム判定時メール<br/>タイトルに表示される文言</li> <li>"SUBJECTVIRUS=":ウイルス判定</li> <li>時メールタイトルに表示される文言</li> <li>(スパムとウイルスを同時に検知した</li> <li>際は、ウイルス判定の文言が優先)</li> </ul> |
| mail black/white<br>リスト追加 | MAIL_WHITE_9{<br>11d5c032a95612ed6e7c4b1f34f83af2 0<br>white1@test.com<br>22d5c032a95612ed6e7c4b1f34f83af2 0<br>white1@test.com<br>}<br>MAIL_BLACK_9{<br>88d5c032a95612ed6e7c4b1f34f83af2 0<br>black1@test.com<br>25d5c032a95612ed6e7c4b1f34f83af2 0<br>black2@test.com | 末尾の数字で設定するグループを指<br>定。(デフォルトグループは100)<br>・ハッシュ値<br>・0<br>・メールアドレス<br>の順に1行に記載。<br>複数設定の際は改行して同様に記載。                                                                                                    |

URLフィルタリングのカテゴリ指定設定は以下の例に従って入力して ください。 赤字部分を編集することで設定の変更が可能です。

| 設定項目               | 記入例                                   | 備考                                                                     |
|--------------------|---------------------------------------|------------------------------------------------------------------------|
| URLフィルタの<br>カテゴリ指定 | URL_DENY_CAT_10{<br>1<br>2<br>3<br>}  | 末尾の数字でフィルタグループを指<br>定。(数字は10~99から選択)<br>禁止したいカテゴリナンバーを1行あ<br>たり1つずつ記載。 |
| URLフィルタの<br>レベル設定  | URL_LEVEL <mark>_9{</mark><br>10<br>} | 末尾の数字で設定するグループを指<br>定。(デフォルトグループは100)<br>カテゴリフィルタに対応する10~99<br>の数字を記載。 |

上記2つの項目をコンフィグに記載した場合、 グループ9のURLフィルタリングはカテゴリ1,2,3にのみ対応する。 といった設定が行われます。

※数字とカテゴリの対応一覧は次ページにあります

URLカテゴリフィルタリングのカテゴリー覧表です。 プロフェッショナルモードより編集を行う際にご確認ください。

1不動産 **2**コンピュータセキュリティ情報 3金融 4ビジネス/経済 5コンピューター般技術情報 6オークション 7ショッピング 8カルト/オカルト 9旅行/観光 10 危険ドラッグ/麻薬 11アダルト/ポルノ 12日用雑貨 13軍事 14 SNS 15 デッドサイト 16株式/投資 17教育/訓練 18出会い系 19件教育 20宗教 21 娯楽/芸術 22個人サイト/ブログ 23法律 24地元情報 25 ストリーミング 26仕事検索 27ギャンブル 28翻訳 29参考文献/学術調查 30シェアウェア/フリーウェア 31P2P 32マリファナ 33ハッキング 34ゲーム 35哲学/政治的支援 36 武器 37有料サイト 38狩り/釣り 39社会/団体 40教育 41 グリーティングカード 42スポーツ

43水着/下着 44 不審なサイト 45子供向け 46 憎悪/人種差別 47 オンラインストレージ 48暴力/乱暴 49 キーロガー/モニタツール 50検索エンジン 51インターネットポータル 52Web広告 53不正行為 54 グロテスク 55 Webメール 56マルウェアサイト 57フィッシング詐欺 58プロキシ/匿名プロキシ 59スパイウェア/アドウェア 60音楽 61政府 62 ヌード 63ニュースメディア 64非合法/違法 65 コンテンツ配信 66インターネット通信 67ボットネット 68 妊娠中絶 69健康と医療 70スパムソース 71スパムURL **72**スパムソースが疑われるサイト 73公開プロキシ 74 動的コンテンツ 75パークドメイン 76酒/煙草 77プライベートIP 78画像/動画検索 79ファッション/美容 80 レクリエーション/趣味 81自動車/バイク 82Webホスティング 83食べ物

※2017/9/6時点での一覧となります。

# WANモード切替/LTE設 定 (MRB-50L専用設定)

# WANモード設定/LTE設定は以下の例に従って記載してください。 赤字部分を編集することで設定の変更が可能です。

#### ※MRB-50L固有の設定です。他の機械では適用できません。

| 設定項目                         | 記入例                                                                                                    | 備考                                                                                                    |
|------------------------------|----------------------------------------------------------------------------------------------------|----------------------------------------------------------------------------------------------------|
| WANモード設定<br>(有線回線/<br>LTE回線) | WAN_USE{<br><mark>1</mark><br>}                                                                                           | WAN側使用回線を指定。<br>記載する数字は<br>有線回線:1<br>LTE回線:2<br>に対応。                                                                                                    |
| LTE設定                        | LTE{<br>APN=technol.com<br>ID=example@technol.com<br>PASS=password<br>IP=<br>GATEWAY=<br>DNS1=<br>DNS2=<br>CARRIER=0<br>} | "APN=": APN<br>"ID=": ID<br>"PASS=": パスワード<br>"CARRIER=": "0"なら自動<br>"1"ならDocomo<br>"2"ならAU(mineo)<br>"3"ならAU(UQmobile)<br>"4"ならSoftBank<br>その他の部分は指定がなければ空白<br>にする。 |

# プロフェッショナル モード設定補足

リモートアクセス設定 について

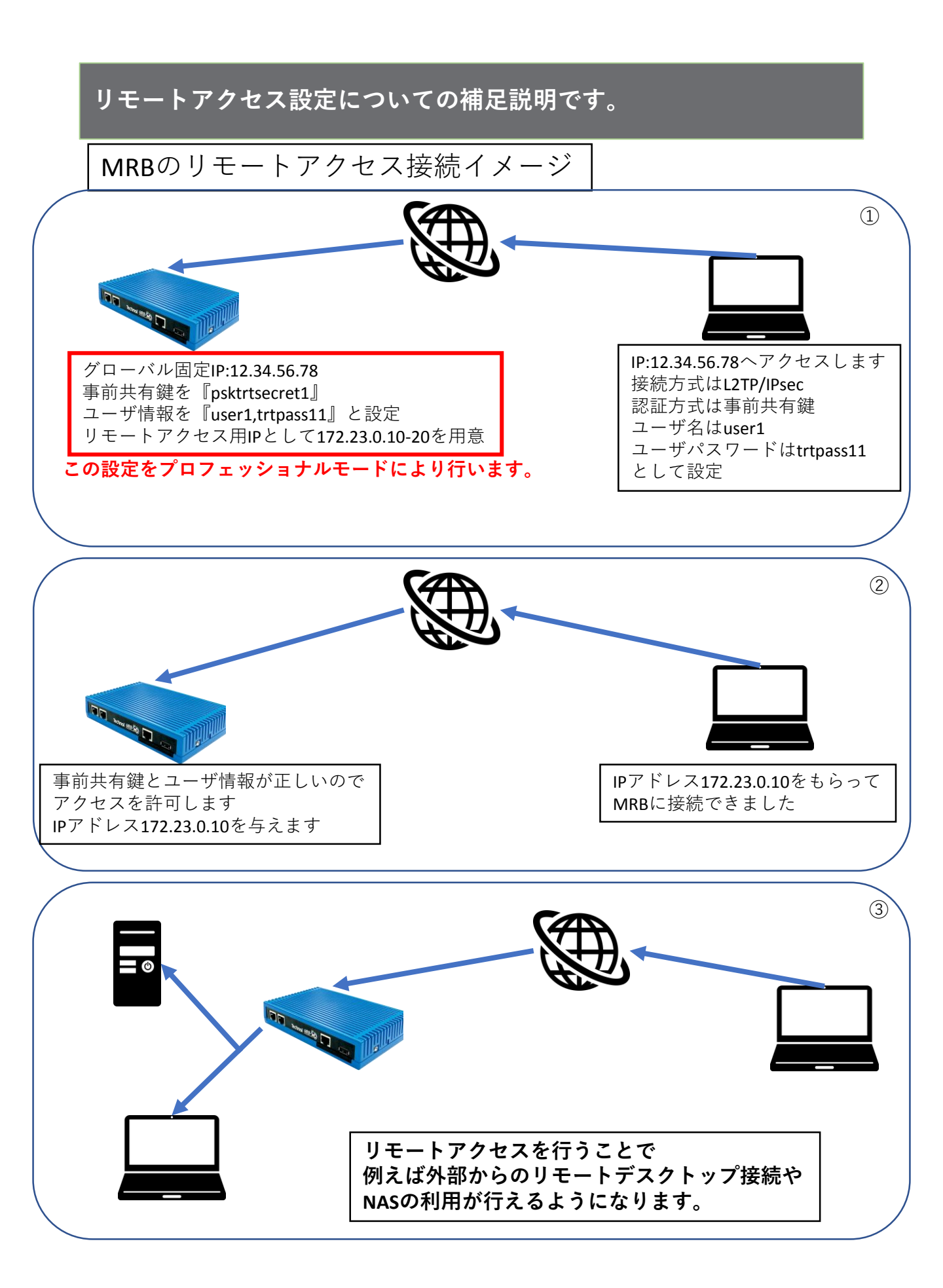

プロフェッショナルモードでのリモートアクセス設定の記入例です。

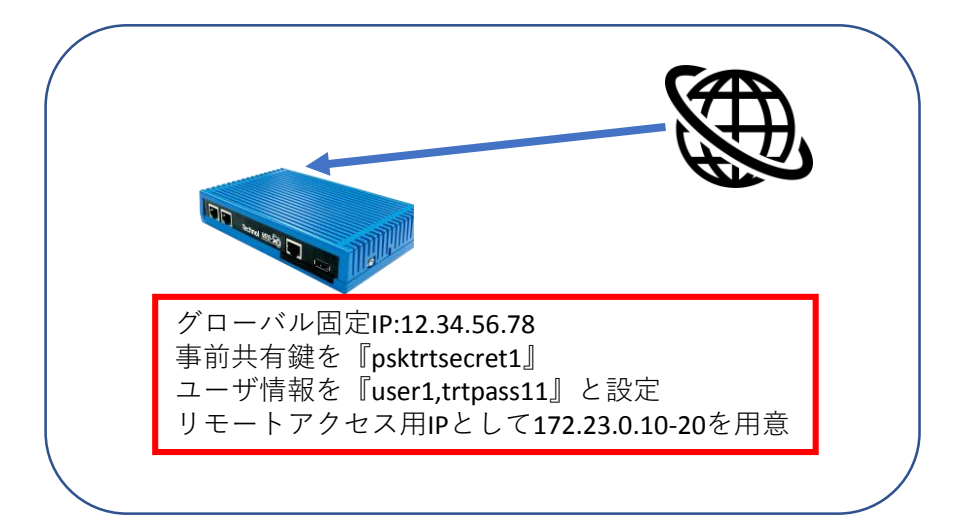

REMOTE\_ACCESS{ CONFIG=ON IP=172.23.0.1 CLIENT\_RANGE=172.23.0.10-172.23.0.20 DNS=8.8.8.8 DNS=8.8.4.4 PSK=psktrtsecret1 USER=user1 trtpass11 USER=user2 trtpass22 }

以下の記入例に従って、左図のように 設定ファイルに項目を追加/変更し保存 することで、リモートアクセス設定を 行うことが出来ます。

| 設定項目     | 記入例                                  | 備考               |
|----------|--------------------------------------|------------------|
|          | REMOTE_ACCESS{                       |                  |
|          | CONFIG=ON                            | 利用する場合はON        |
|          | IP=172.23.0.1                        | リモートアクセス用のMRBのIP |
|          | CLIENT_RANGE=172.23.0.10-172.23.0.20 | リモートアクセス用の端末のIP  |
| リモートアクセフ | DNS=8.8.8.8                          | プライマリDNS         |
| リビードノリセス | DNS=8.8.4.4                          | セカンダリDNS         |
|          | PSK=psktrtsecret1                    | 事前共有鍵            |
|          | USER=user1 trtpass11                 | ユーザ情報1(ID パスワード) |
|          | USER=user2 trtpass22                 | ユーザ情報2(ID パスワード) |
|          | }                                    |                  |

VPN設定について

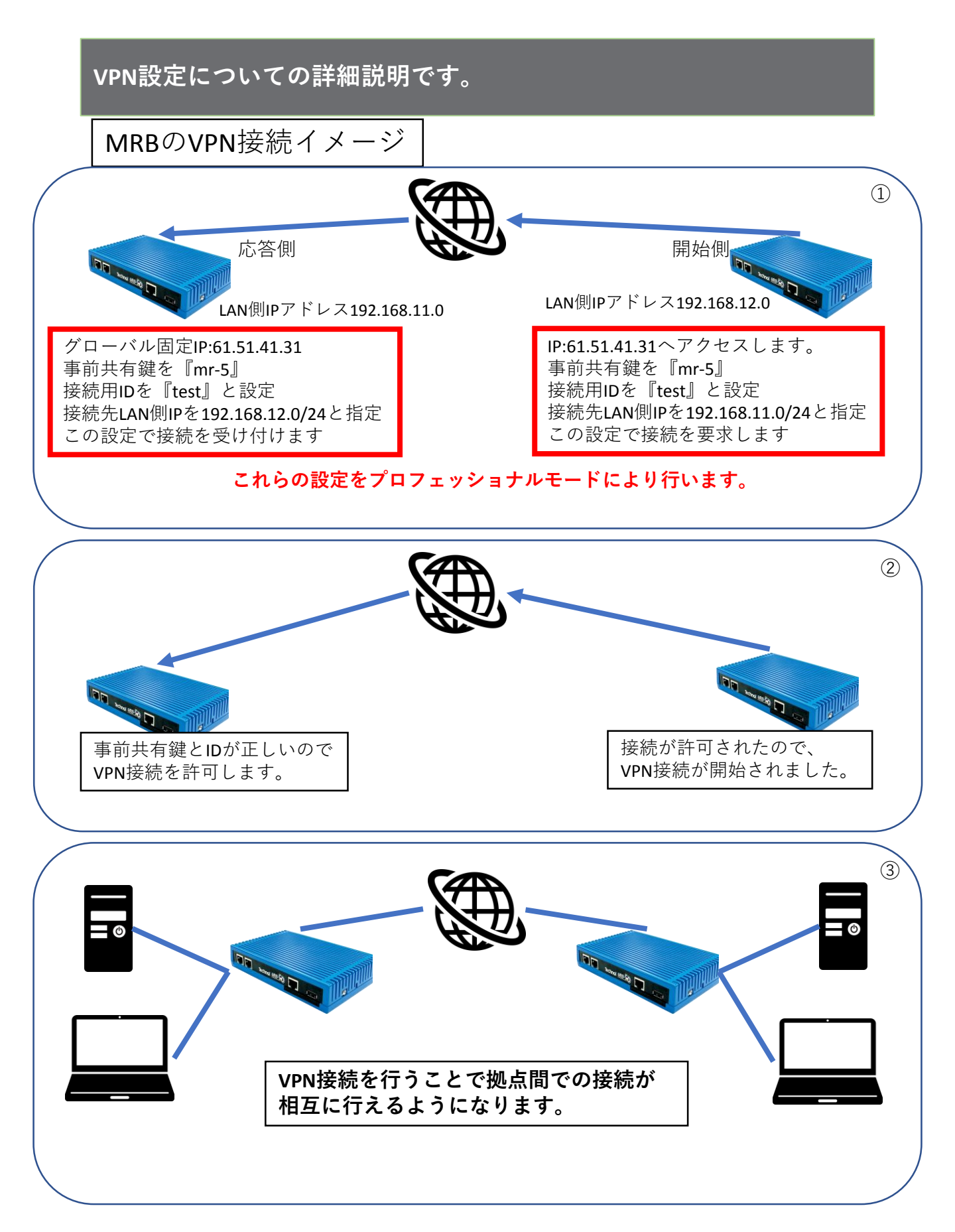

※VPN接続には最低1つのグローバル固定IPが必要になります。

### プロフェッショナルモードでのVPN接続設定(応答側)の記入例です。

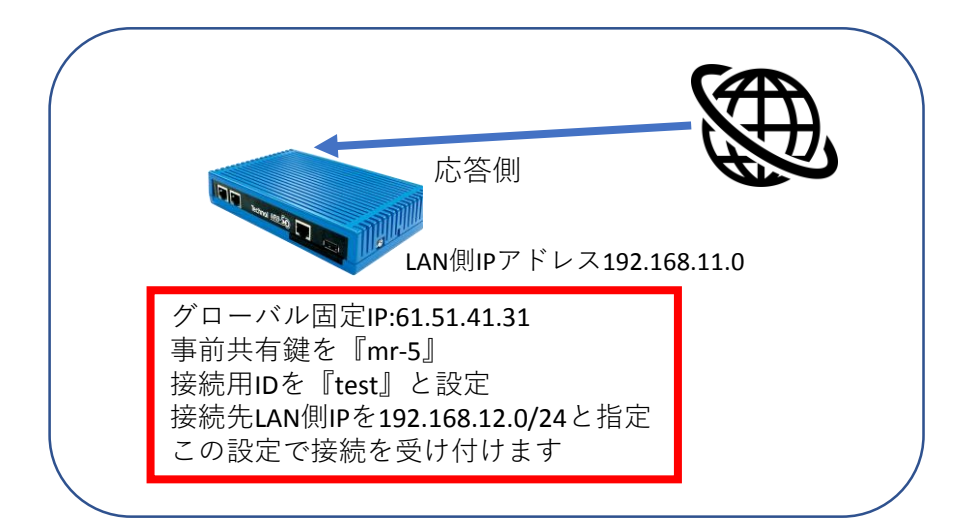

| VPN{                                                              |
|-------------------------------------------------------------------|
| 08a68eec37af94301db96679e95673ca 1 1 2 mr-5 test 0 * 192.168.12.0 |
| }                                                                 |
| VPN_NET{                                                          |
| b0abb130d1f685921d7bd770e834de81 1 192.168.12.0 24                |
| }                                                                 |

応答側設定:

以下の記入例に従って、左図のように 設定ファイルに項目を追加/変更し保存 することで、VPN接続設定を行うこと が出来ます。

| 設定項目          | 記入例                              | 備考                  |
|---------------|----------------------------------|---------------------|
|               | VPN{                             |                     |
|               | 08a68eec37af94301db96679e95673ca | ハッシュ値               |
|               | 1                                | VPN番号               |
|               | 1                                | 有効なVPNなら1/無効なVPNなら2 |
|               | 2                                | 2                   |
|               | mr-5                             | 事前共通鍵               |
| VPN           | Test                             | リモートID              |
|               | 0                                | 0                   |
|               | *                                | *                   |
|               | 192.168.12.0                     | 相手側LANアドレス          |
|               | 1                                | UDPカプセル化有効なら1/無効なら0 |
|               | }                                |                     |
|               | VPN_NET{                         |                     |
|               | b0abb130d1f685921d7bd770e834de81 | ハッシュ値               |
|               | 1                                | VPN番号               |
| VPNA クトリーク 設定 | 192.168.12.0                     | IPアドレス              |
|               | 24                               | ネットマスク              |
|               | }                                |                     |

#### プロフェッショナルモードでのVPN接続設定(開始側)の記入例です。

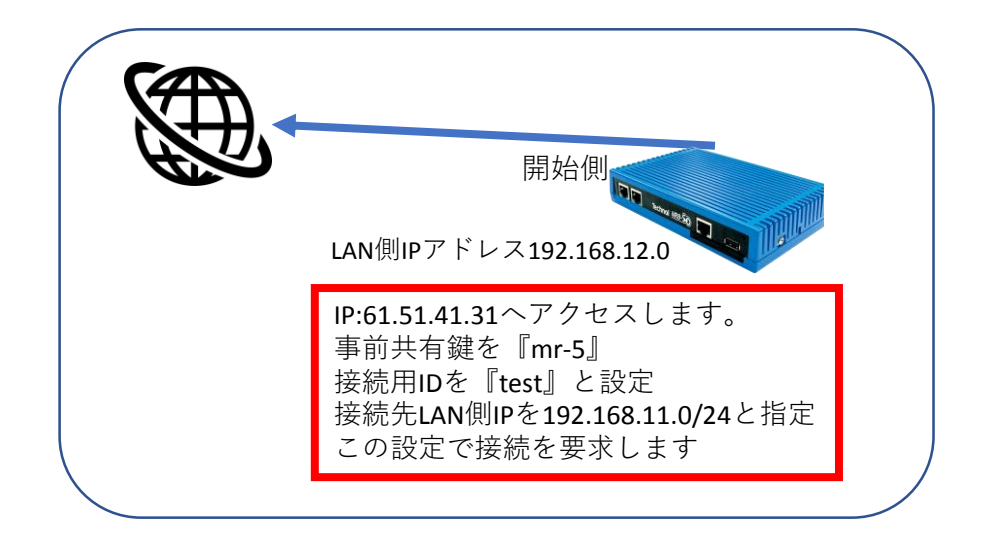

| VPN{                                                                        |
|-----------------------------------------------------------------------------|
| 2eb84e83830b72c05d3b12dfd05ced16 1 1 1 mr-5 61.51.41.31 2 test 192.168.11.0 |
| }                                                                           |
| VPN_NET{                                                                    |
| b0abb130d1f685921d7bd770e834de81 1 192,168,11,0 24                          |

}

開始側設定:

以下の記入例に従って、左図のように 設定ファイルに項目を追加/変更し保存 することで、VPN接続設定を行うこと が出来ます。

| 設定項目        | 記入例                              | 備考                               |
|-------------|----------------------------------|----------------------------------|
|             | VPN{                             |                                  |
|             | 2eb84e83830b72c05d3b12dfd05ced16 | ハッシュ値(32文字)                      |
|             | 1                                | VPN番号                            |
|             | 1                                | 有効なVPNなら1/無効なVPNなら2              |
|             | 1                                | 1                                |
|             | mr-5                             | 事前共通鍵                            |
| VPN設定(開始側)  | 61.51.41.31                      | 相手側固定IP                          |
|             | 2                                | 固定IPでのVPNなら1/IDでのVPNなら2          |
|             | test                             | 固定IPでのVPNなら開始側固定IP / IDでのVPNならID |
|             | 192.168.11.0                     | 相手側LANアドレス                       |
|             | 1                                | UDPカプセル化有効なら1/無効なら0              |
|             | }                                |                                  |
|             | VPN_NET{                         |                                  |
|             | b0abb130d1f685921d7bd770e834de81 | ハッシュ値                            |
|             | 1                                | VPN番号                            |
| VPNネットワーク設定 | 192.168.11.0                     | IPアドレス                           |
|             | 24                               | ネットマスク                           |
|             | }                                |                                  |